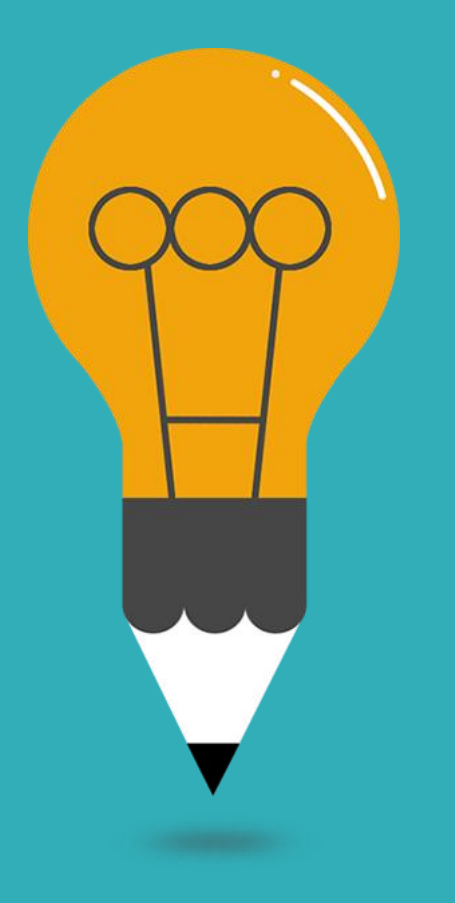

# 學位論文 上傳及繳交流程 <sup>臺灣大學 總圖書館 2023</sup>

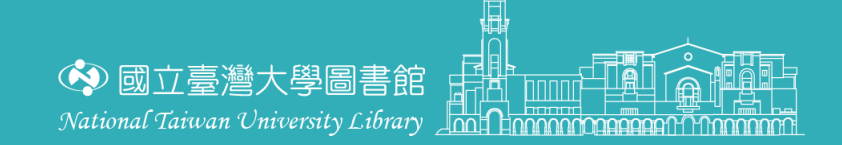

http://www.free-powerpoint-templates-design.com

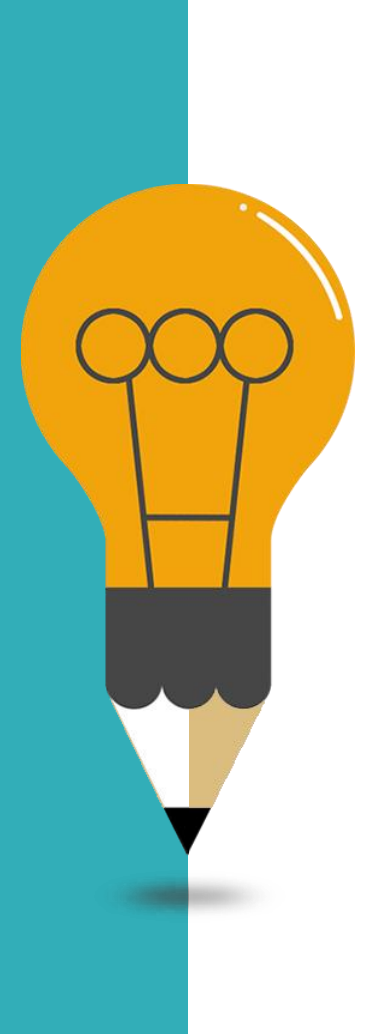

大綱

04

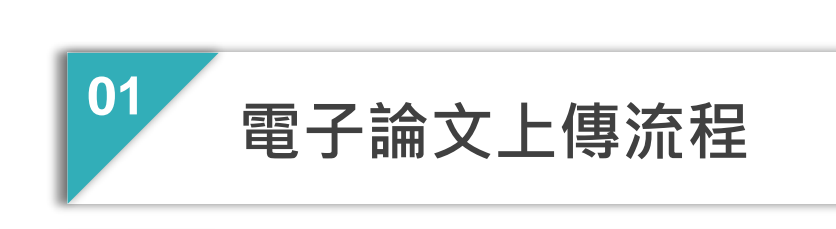

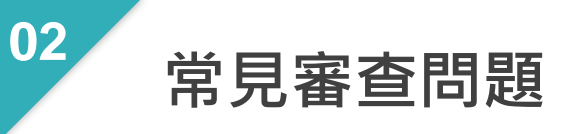

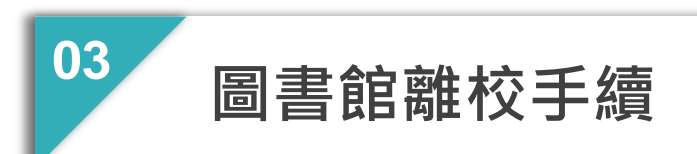

常見論文繳交問題

## 論文上傳及繳交流程

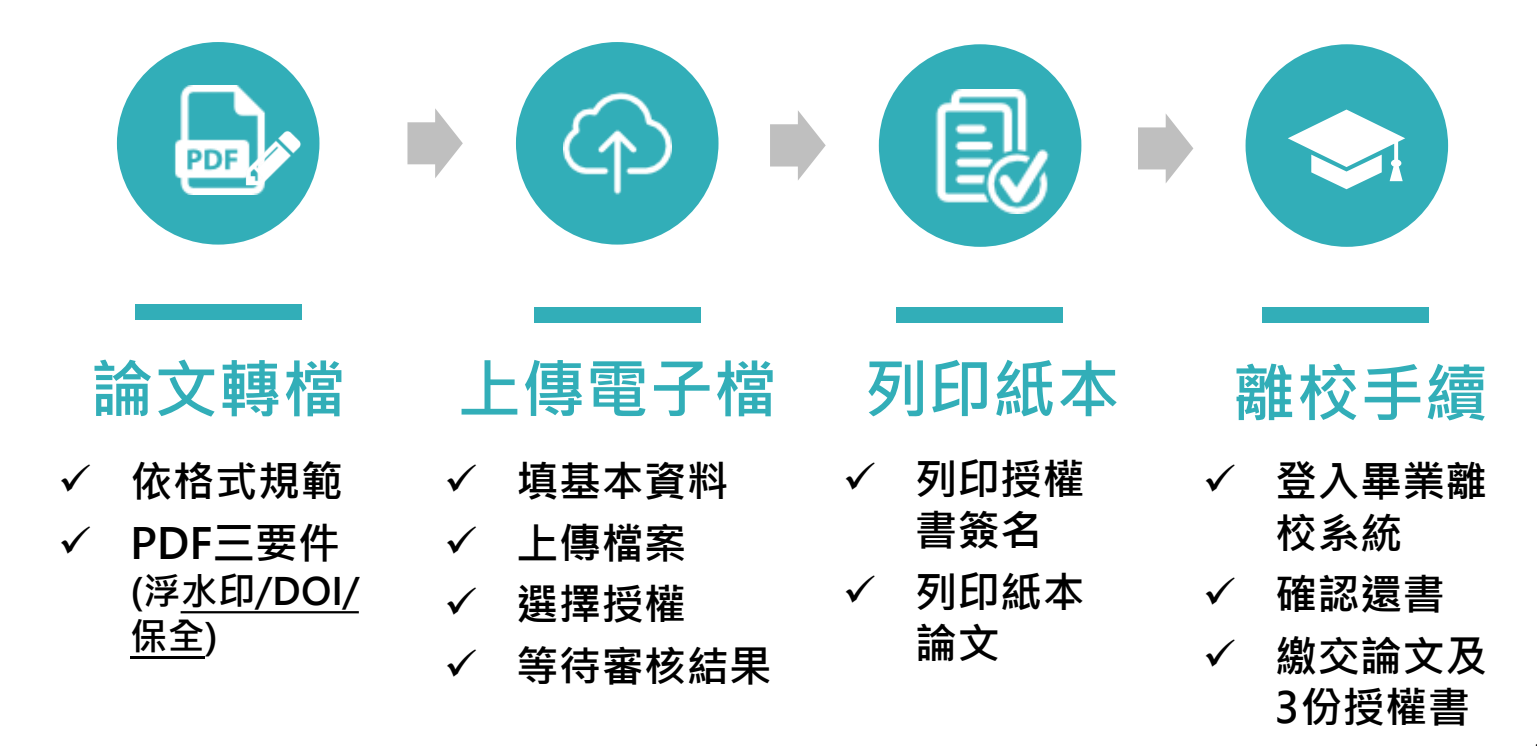

## 「畢業離校及論文繳交」說明網頁

### 臺大圖書館首頁 > 服務項目 > 論文繳交及離校手續

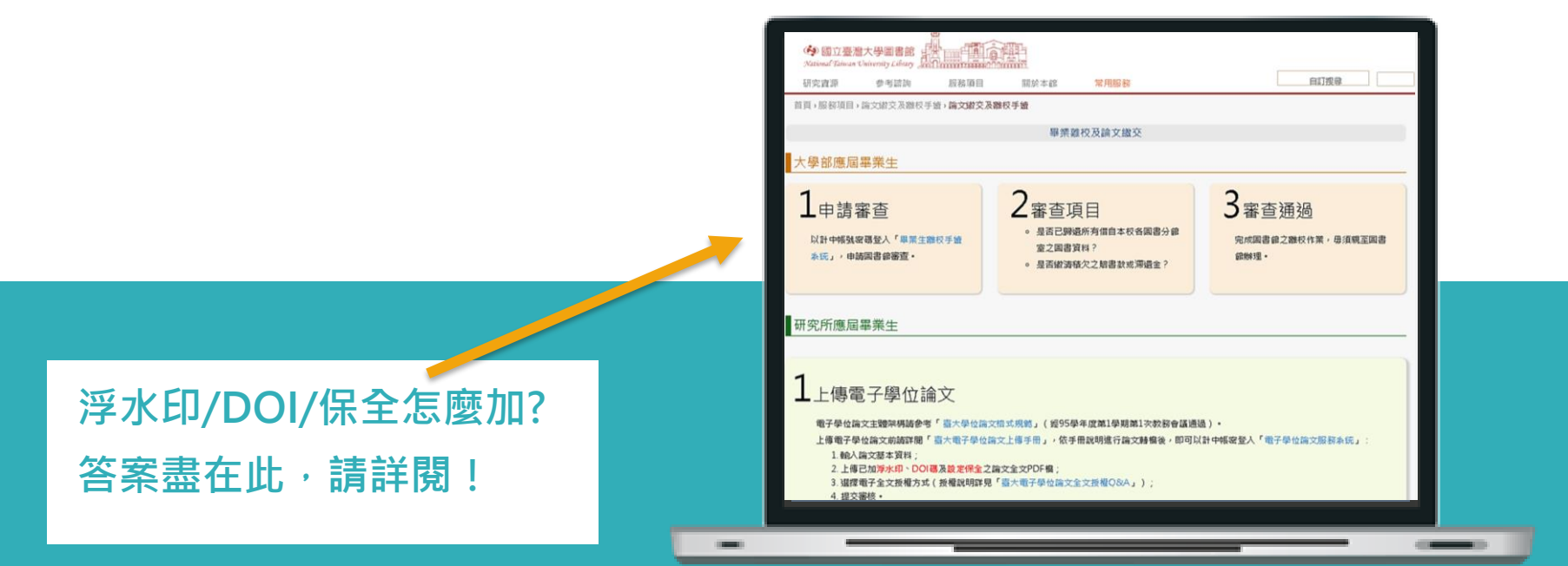

http://www.lib.ntu.edu.tw/node/103

### 論文格式規範

次序及相關格式請依「國立臺灣大學碩、博士學位論文格式規範」撰寫

http://www.lib.ntu.edu.tw/doc/cl/THESISSAMPLE.doc

|     | 電子檔          |     | 紙本論文                      |     |
|-----|--------------|-----|---------------------------|-----|
| 1.  | 封面           | 1.  | 外封面 (彩色 <sup>,</sup> 含側邊) |     |
| 2.  | 口試委員審定書(非必備) | 2.  | 書名頁 (同封面,無側邊)             |     |
| 3.  | 序言或謝辭        | 3.  | 口試委員審定書 必備(含餐             | 簽名) |
| 4.  | 中文摘要及關鍵詞     | 4.  | 序言或謝辭                     |     |
| 5.  | 英文摘要及關鍵詞     | 5.  | 中文摘要及關鍵詞                  |     |
| 6.  | 目錄           | 6.  | 英文摘要及關鍵詞                  |     |
| 7.  | 圖目錄          | 7.  | 目錄                        |     |
| 8.  | 表目錄          | 8.  | 圖目錄                       |     |
| 9.  | 論文正文         | 9.  | 表目錄                       |     |
| 10. | 參考文獻         | 10. | 論文正文                      |     |
| 11. | 附錄           | 11. | 參考文獻                      |     |
|     |              | 12. | 附錄                        |     |

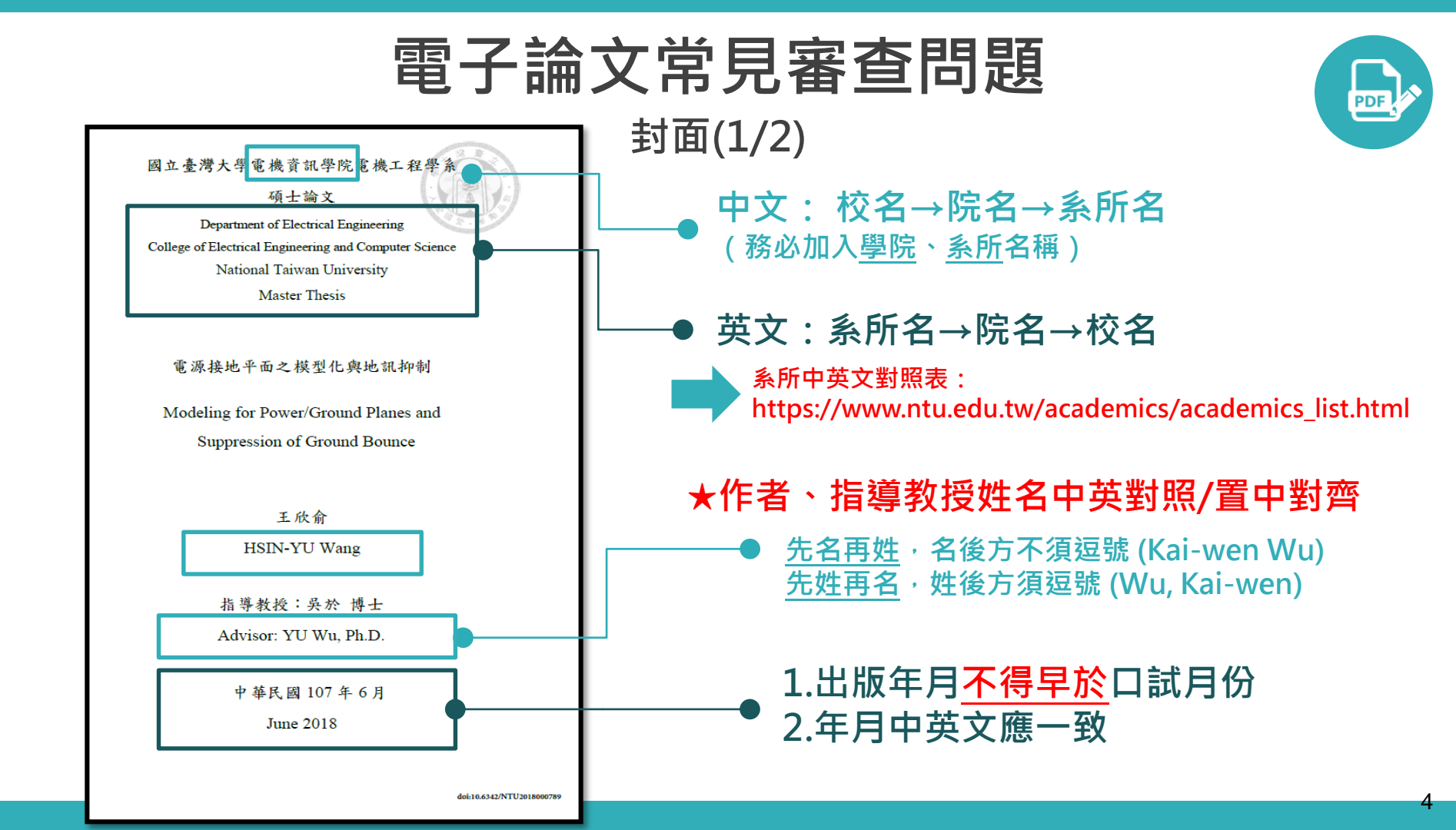

## 電子論文常見審查問題

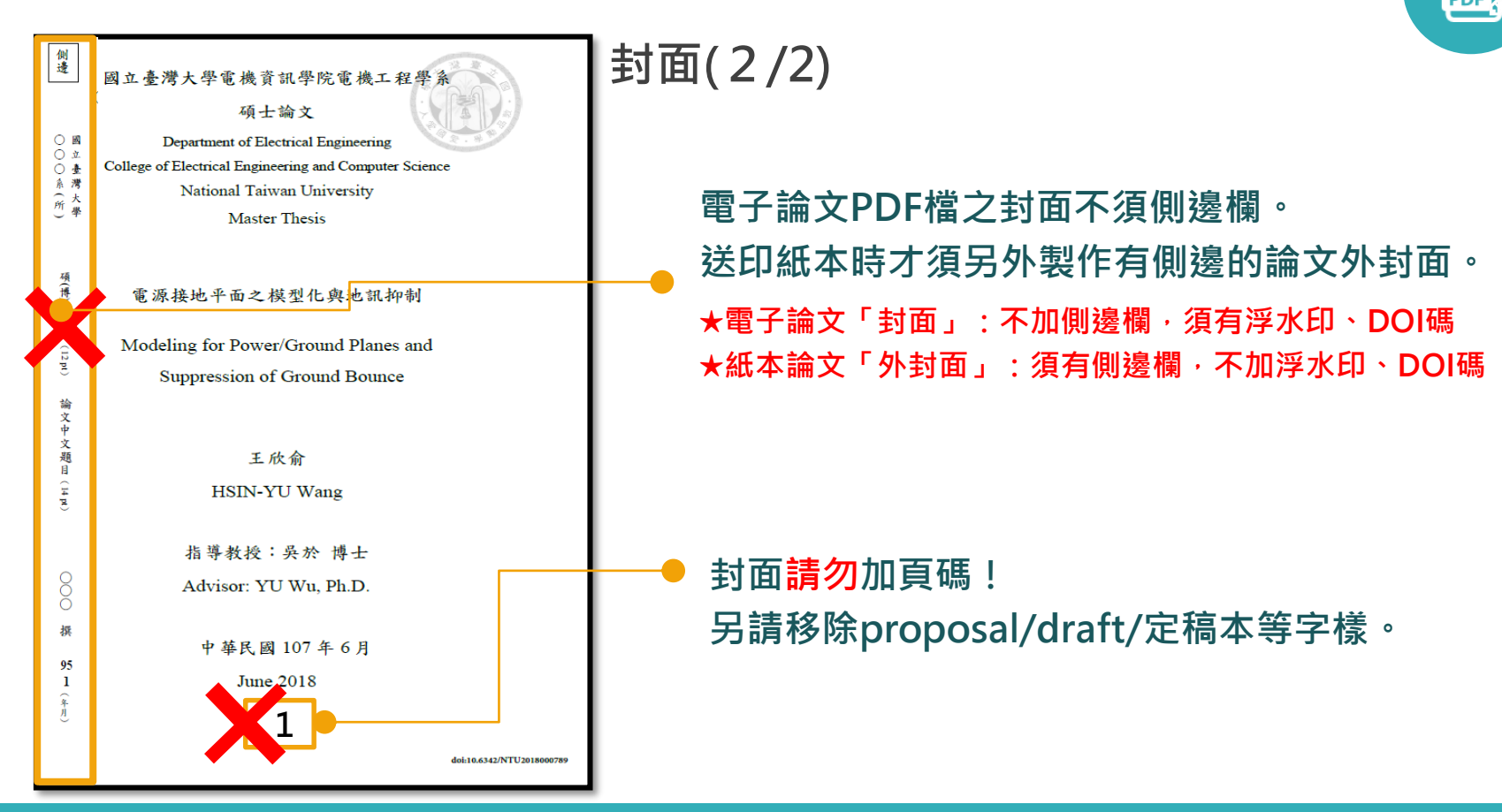

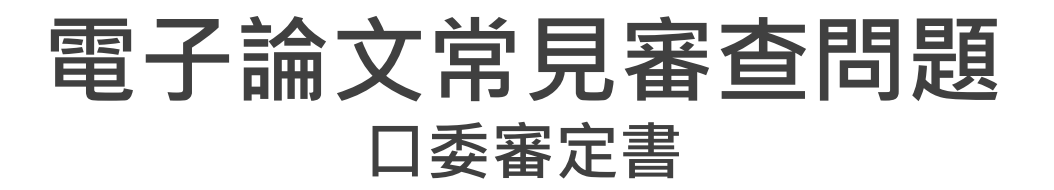

### 國立臺灣大學碩士學位論文 口試委員會審定書

大學生個人差異及其小組報告之協作資訊尋求 行為研究

Individual Differences in Undergraduate Students' Collaborative Information Seeking Behavior

|   |   | 本 | 論 | 文 | 係 |   |   |   |   | ( | 學 | 號 |   |   |   |   |   | ) | 在 | 國 | 立 | 臺 | 灣 | 大 | 學 |
|---|---|---|---|---|---|---|---|---|---|---|---|---|---|---|---|---|---|---|---|---|---|---|---|---|---|
| 圖 | 書 | 資 | 訊 | 學 | 研 | 究 | 所 | 完 | 成 | 之 | 碩 | + | 學 | 位 | 論 | 文 | , | 於 | 民 | 威 | - | 0 | 六 | 年 | + |
| - | 月 | + | 六 | 日 | 承 | 下 | 列 | 考 | 試 | 委 | 員 | 審 | 查 | 通 | 過 | 及 |   | 試 | 及 | 格 | , | 特 | 此 | 證 | 明 |

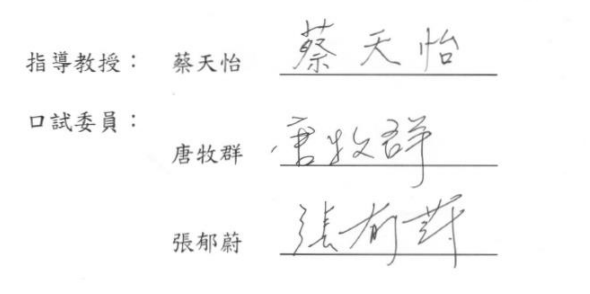

| 目次        | * 0-0 B           |
|-----------|-------------------|
| 論文口試委員審定書 |                   |
| 谢辭        | ≥ 日次安武大安比司。       |
| 中文摘要      | 了,日大為以个為白门。<br>iv |
| 英文摘要      | vi                |
| 表次        | xi                |
| 圖 次       |                   |
| 第一章 緒論    |                   |

-11 Mar 10

- 電子論文PDF檔可不附口委審定書,若欲附 上請附已簽名之審定書;如不附上,請刪除 空白審定書(頁)。
   口委審定書頁可不含浮水印及DOI碼。
- 紙本一定要裝訂審定書!影本即可

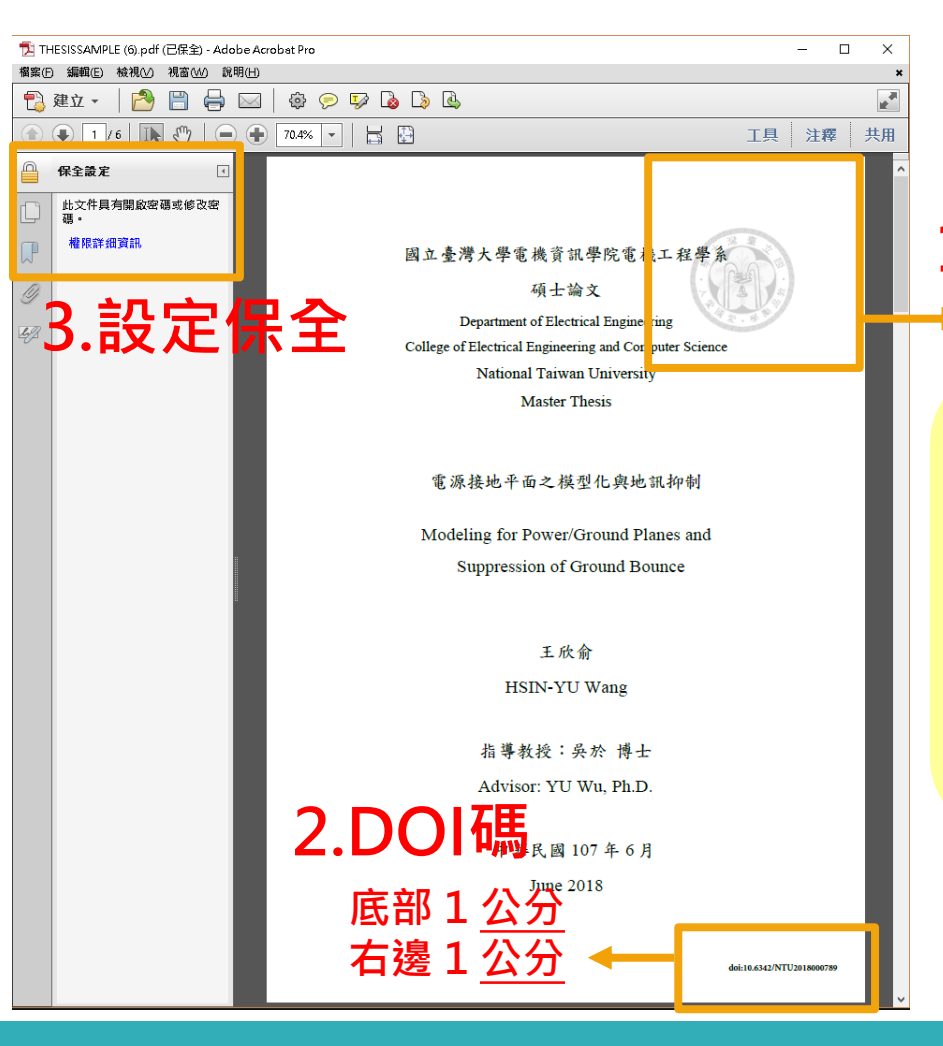

電子論文PDF三要件

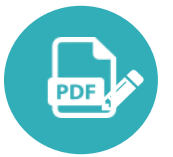

**1.水印** ▶ 頂部 2.5 <u>公分</u>、右邊 2.5 <u>公分</u>

### 重要重要!!!

- ▶ 請務必依「 <u>臺大電子學位論文上傳手冊</u>」 P.5-11設定
- ▶ 使用Adobe Acrobat Pro 版本操作 (總 圖電腦)
- > 臺大虛擬桌面VDIFoxit PDF Editor版說 明請見上傳手冊p.17

空白頁亦須加上浮水印及DOI碼,或請刪除空白頁。

| a<br>諸文完整版_2017090428最終完整版加済水印保全.pdf (己保全) - Adobe Acrobet Pro<br>理解に、 編集に、 結果の 11年30人 発用(い)                                                                                                    |                                                                                                    |                                                                                                    |                                               |          |  |  |  |
|----------------------------------------------------------------------------------------------------|----------------------------------------------------------------------------------------------------|----------------------------------------------------------------------------------------------------|-----------------------------------------------|----------|--|--|--|
| 1999年(1) Andreas (1) 1999年(1) 1999年(1) 1999 | Men and Menter Water Water W |                                                                                                    |                                               |          |  |  |  |
| 1/09                                                                                                    |                                                                                                    |                                                                                                    |                                               | _        |  |  |  |
| 保全設定 1                                                                                                    |                                                                                                    |                                                                                                    | ×                                             | <        |  |  |  |
| <ul> <li>⇒ ○ ○ ○ ○ ○ ○ ○ ○ ○ ○ ○ ○ ○ ○ ○ ○ ○ ○ ○</li></ul>                                                                                                    | 描述 保全 字型 初始視圖 自訂 進路<br>文件保全<br>文件保全<br>文件的「保全方法」用於限制可作用於文件的內容<br>法」故定為「無保全」・<br>保全方法(M): 密碼保全<br>可用來開啟的程式: Acrobat 7.0 和更高版本<br>文件所有內容均被加密,要尋引寧將無法存取文件<br>文件服制编要<br>列印: 允許<br>歷夏文件: 禁止<br>文件組合: 禁止<br>文件組合: 禁止<br>內容複製: 禁止<br>注釋: 禁止<br>注釋: 禁止<br>建築內容用於協助工員: 允許<br>頁面顯取: 禁止<br>注釋: 禁止<br>違意表楷欄位: 禁止<br>發著: 禁止                                                                                                    | • 要够除全限制, 厳厳 「保全方<br>示資料•<br>「<br>「<br>「<br>「<br>」<br>」<br>」<br>」<br>、<br>、<br>、<br>、<br>、<br>、<br>、<br>、<br>、<br>、<br>、<br>、<br>、 | <sup>發更設定(S)</sup><br>顧示詳組資訊(D)<br><b>大許」</b> | <u>方</u> |  |  |  |
|                                                                                                    | 說明                                                                                                    | 確力                                                                                                    | É 取消                                          |          |  |  |  |

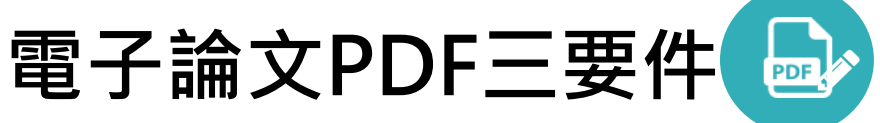

- 設定保全後務必檢查!
   保全設定→權限詳細資訊→
   檢查設定是否正確
   (或在PDF頁面按ctrl+D)
   請勿設定「文件開啟密碼」,
  - 將因檔案無法開啟而被退件。

## 登入:臺灣大學博碩士論文提交系統《

臺灣大學博碩士論文提交系統
 NTU Theses and Dissertations Submission

А 首頁 → 管理者登入 14 論文提交

論文依法以公開為原則, 您的論文將於國立臺灣大學(紙本論文)及國家圖書館(紙本論文及電子檔), 供館內 閱覽及獨立設備使用。

如論文涉及機密、專利事項或其他依法事由,需延後論文公開時間,須於繳交論文時一併繳交申請書。 (說明及申請書下載)

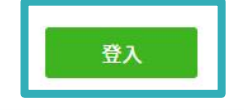

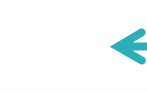

### ★計中帳號登入 ★登入取得DOI碼

#### 相關資源連結

- 學位論文繳交及離校手續注意事項
- 。 臺大電子學位論文上傳手冊
- 臺灣大學浮水印下載
- 。 臺灣大學博碩士論文典藏系統
- 。 國家圖書館徵求授權相關說明

https://submit.tdr.lib.ntu.edu.tw/

Englis

中文

基本資料填寫(1/3)

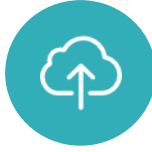

| 系統識別號    | U0001-1010221227546099                                                                           |      |
|----------|--------------------------------------------------------------------------------------------------|------|
| DOI      |                                                                                                  |      |
| *論文種類    | ≝ﷺ ✓ ★DOI碼須加入PDF檔中,請點按複                                                                          | į製按鉛 |
| *中文論文名稱  |                                                                                                  |      |
| *英文論文名稱  |                                                                                                  |      |
| *學院名稱    | 文學院 🗸                                                                                            |      |
| *系所名稱    | ● ● ● ● ● ● ● ● ● ● ● ● ● ● ● ● ● ● ●                                                            |      |
| *畢業學年度   |                                                                                                  |      |
| *學期      |                                                                                                  |      |
| *出版年     | ★山版牛个胶菌牛,催带个牛水口武时间                                                                               |      |
| *研究生中文姓名 | 高的可                                                                                              |      |
| *研究生英文姓名 | Charming Kao       ★先名再姓,名字後毋須加逗號         (洗輸入名,再輸入姓,如: Ming-Wen Li李明文)       (例如:吳凱文Kai-Wen Wu) |      |

|                 | 基本                                                                       | 資料填寫(2/3)                             | (A)      |
|-----------------|--------------------------------------------------------------------------|---------------------------------------|----------|
| ORCID 🚱         | ORCID/<br>格式範例:0000-0001-4401-9821                                       | (ORCID非必填)                            |          |
| *電子郵件信箱         | 為了有效寄送論文審核通知書,請確認您輸入的<br>[maktublin@ntu.edu.tw<br>E-mail僅作為寄送審核通知信,將不會公開 | <sup>E-Mail 是否正确,谢谢!</sup><br>        | 務必正確填寫!  |
| 備用電子郵件信箱        |                                                                          |                                       |          |
| 學號              | r09126099                                                                | ★語言別:論文撰寫之語言                          |          |
| 學位類別            | 碩士 ✔                                                                     | →□討诵過日期・雁闼□委塞定書日期                     | ——致      |
| *語言別(論文撰寫的主要語言) | (中文 ✔)                                                                   |                                       |          |
| *口試通過日期         | 2023/02/01                                                               | ★······★·········★······★············ |          |
| *論文頁數           | 1 (請輸入頁碼編排的最後一碼)                                                         | <b>最後一貝後如</b> 月木編貝碼之野                 | 貝囬,也請計人。 |
| *中文關鍵字          |                                                                          | ★中英文關鍵字一欄僅填入一項關鍵字                     | 2,       |
| *英文關鍵字          | +                                                                        | 朚 <b>按⁺犺捘竝</b> 新埠憁№°                  | 11       |

## 基本資料填寫(3/3)

| *中文摘要    | 1. 摘要、目錄、參考文獻應與 <mark>與PDF一致,</mark><br>如有修改請同步更新網頁欄位。            |
|----------|-------------------------------------------------------------------|
| *英文摘要    | 2. 重要:請刪除多餘換行<br>從文件檔複製文字至左方欄位時,容易連同換<br>行處一併複製,造成完整段落資料被分成多行。    |
| *目錄(含頁碼) | 請將文字貼入文字物件(.txt)・點按「檢視<br>→(取消)自動換行」・檢查多餘換行並刪除・<br>再重新複製文字貼於左方欄位。 |
| *參考文獻    | 3. 如有 <mark>特殊字元</mark> 無法顯示,請用IE瀏覽器填<br>或以相近字母代替。                |
| 附註       | 4. 尚未填妥資料,可先按 <u>暫存</u><br>5. 目錄請完整貼上(詳/簡目請列詳目)                   |

<u>\_</u>

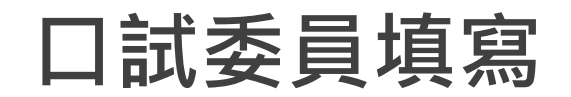

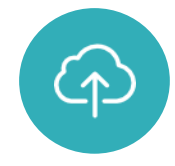

#### 請輸入口試委員資料!\*為必填欄位 教授的電子郵件信箱為必填欄位,請務必填寫!

| *口試委員中文姓名             | □葵1                                                                                   |                                                     |
|-----------------------|---------------------------------------------------------------------------------------|-----------------------------------------------------|
| *口試委員英文姓名             | Ming-Wen Li<br>(先輸入名,再輸入姓,如:Ming-Wen Li 李明文) ★英文                                      | 、姓名:先名再姓 <sup>,</sup> 大小寫則建議與封面一致                   |
| * 口試委員職稱              | 「指導教授 ✔                                                                               |                                                     |
| * 口試委員電子郵件信箱          | libsys@ntu.edu.tw                                                                     |                                                     |
| orcid 9               | ORCID/<br>格式範例:0000-0001-4401-9821                                                    |                                                     |
| * 口試委員中文姓名            | ★系統預設3筆<br><u>□ <u>@</u>2<br/><u>Ming-Wen Li</u><br/>(先輸入名,再輸入姓,如:Ming-Wen Li孝明文)</u> | 聲口委欄位,點按「新增口試委員輸入框」可增加欄位<br>₹授、共同指導教授之設定應與PDF檔封面相對應 |
| * 口試委員職稱 * 口試委員電子郵件信箱 | ────────────────────────────────────                                                  | ★口委電子信箱請刪除郵址前後方空格                                   |
| orcid 🕄               | ORCID/0000-0001-4401-9821<br>格式範例:0000-0001-4401-9821                                 |                                                     |

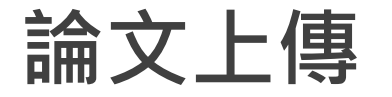

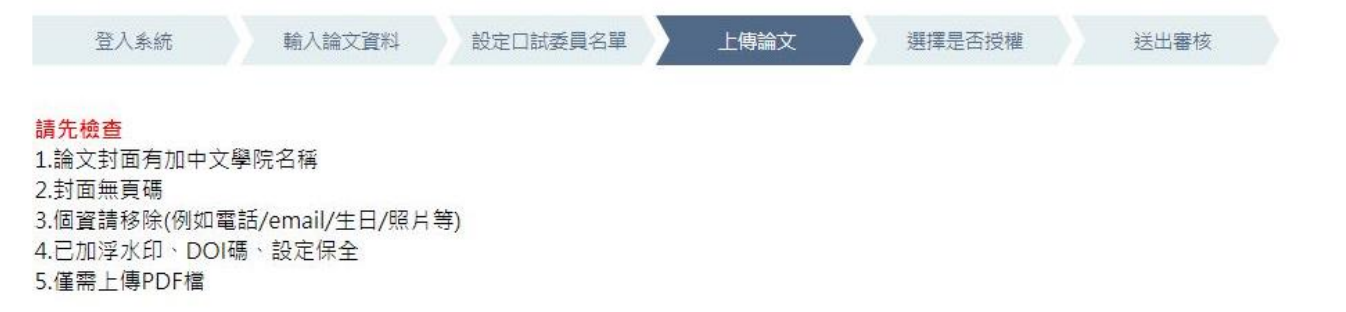

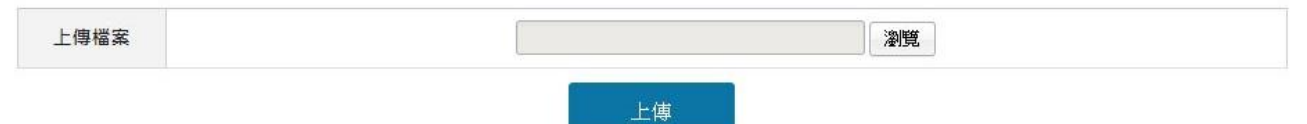

 確認上傳的檔案為最新版,並已加浮水印、DOI、保全
 封面只有一頁,無側邊欄(有「側邊」封面送印紙本時才需要)
 封面請移除頁碼、Proposal/Draft/定稿本等字樣
 個資請移除或遮蔽,如電話、地址、照片、電郵等
 電子檔不一定要放口委審定書,但紙本一定要附 ★ 請一定要等審核通過後再印紙本!

## 選擇紙本論文與書目是否延後公開

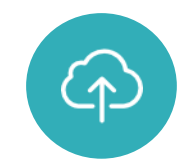

論文<u>依學位授予法及著作 權法,以公開為原則。圖</u> 書館會將您的紙本論文上 架供閱,或提供獨立設備 讀取電子檔。

如論文因機密、專利或其 他依法事項,需延後公開 論文,須另行繳交<u>延後公</u> 開申請書(應附證明文件)

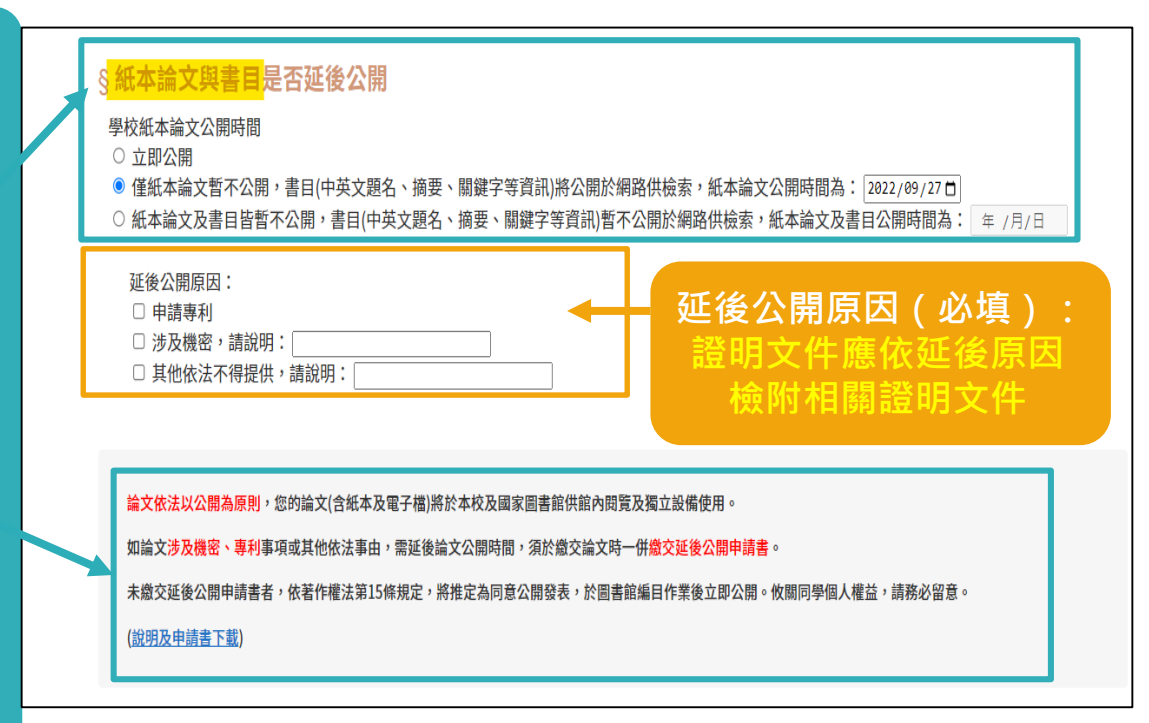

## 選擇電子全文網路授權(學校)

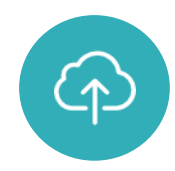

選擇是否授權予學校 (國立臺灣大學)。 同意無償授權全球:電子全文 於「臺灣大學博碩士論文典藏 系統」,不限校內IP皆可以瀏 - 管下載。 同意無償授權校園內公開:電 子全文於「臺灣大學博碩士論 文典藏系統」,僅限校内IP提 供瀏譼下載。 不同意授權:電子全文於「臺 灣大學博碩士論文典藏系統」 供典藏保存<u>,不開放電子全文,</u> 僅能查閱書目資料

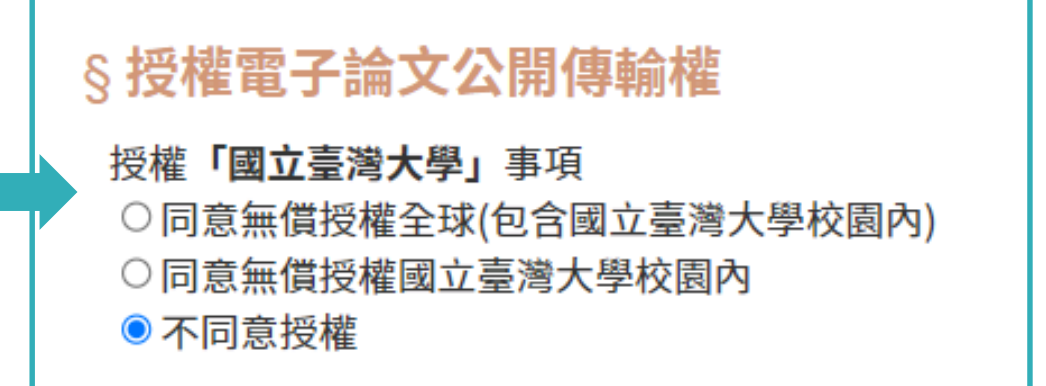

## 選擇電子全文網路授權(資料庫廠商)

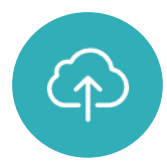

1.選擇是否授權予資料庫 廠商(目前合作廠商為華藝)。 同意有償授權:電子全文 在資料庫廠商平台(華藝線 上圖書館)上可供瀏覽下載 全文,權利金捐贈校務基 金或本人領取 不同意授權:在資料庫廠 商平台(華藝線上圖書館)上 不開放電子全文,僅能查 閱書目資料

授權「資料庫廠商」事項 ○ 同意有償授權,享有權利金回饋,權利金通知本人領取。 同意有償授權,享有權利金回饋,權利金捐贈校務發展基金。 網際網路公開時間 ○於本授權書簽署日起,國立臺灣大學即可依相關作業流程及本授權書第一點授權該廠商進行公開。 ◎ 自 年 /月/日 □起始得公開,故因本授權書第一點所定授權而發生得透過網際網路對校外使用者之公開傳輸部分,亦應自該日起始生效 力。 不授權 2. 自行選擇論文 是否在網路公開及 公開時間 授權電子論文公開傳輸權 授權**「資料庫廠商」**事項 ○ 同意有償授權,享有權利金回饋,權利金通知本人領取。 ○ 同意有償授權,享有權利金回饋,權利金捐贈校務發展基金 不授權

## 選擇電子全文網路授權(國家圖書館)

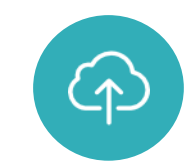

選擇是否授權予國家圖書 館。 同意無償授權:電子全文 將放上「臺灣博碩士論文 知識加值系統」 授權**「國家圖書館」**事項

- 同意無償授權全球,於網路立即公開
- ◎ 同意無償授權全球,於 年 /月/日 □ 後公開

○ 不同意授權

上述授權為網路公開使用授權,您可依著作權法,<u>自行選擇</u>是否授權電子論文予臺灣大學、資料庫廠商、國家圖書館,傳輸供用戶瀏覽、下載使用您的論文 若是同意授權則您的電子論文將會於各平台上,供使用者瀏覽、下載使用您的論文。 若是不同意授權,則您的電子論文將不會公開於網路。

關於授權相關說明,請參見授權Q&A。

您亦可另外自行線上授權論文至國家圖書館「臺灣博碩士論文論文知識加值系統」於網路公開您的論文。

## 選擇論文網路授權(國家圖書館)

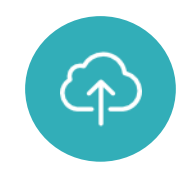

選擇是否授權予國家圖書 館。 不同意授權:電子全文將 不會開放於「臺灣博碩士 論文知識加值系統」,僅 能查閱書目資料。 國家圖書館僅依法典藏保存著 作權人的紙本論文,並僅能在 獨立設備上瀏覽全文

授權「國家圖書館」事項 ○ 同意無償授權全球,於網路立即公開 ○ 同意無償授權全球,於 年 /月/日 ● 不同意授權

上述授權為網路公開使用授權,您可依著作權法,<u>自行選擇</u>是否授權電子論文予<mark>臺灣大學、資料庫廠商、國家圖書館</mark>,傳輸供用戶瀏覽、下載使用您的論文。。 若是<mark>同意授權</mark>則您的電子論文將會於各平台上,供使用者瀏覽、下載使用您的論文。

若是不同意授權,則您的電子論文將不會公開於網路。

關於授權相關說明,請參見<u>授權Q&A</u>。

您亦可另外自行線上授權論文至國家圖書館「臺灣博碩士論文論文知識加值系統」於網路公開您的論文。

### 學校授權書(網路公開)

學號:000000 doi:00000000

#### 國立臺灣大學博碩士論文授權書

立書人〇〇〇茲就其於國立臺灣大學〇〇學院〇〇永所,0〇〇學年度第〇學 期取得碩士/博士學位之論文(包含論文全部、摘要、目錄、圖檔、影音及相關 書面報告、技術報告或專業實務報告等,以下稱「本著作」),授權如下:

論文題目:

指導教授:

- 一、國立臺灣大學基於保存資料之必要(參著作權法第48條第2項),得 不限期間與次數將本著作全文資料以微縮、數位化或其他方式進行重製 作為典藏之用,國立臺灣大學在上述範圍內得委託第三人為之。
- 二、 授權國立臺灣大學事項:

立書人

□同意無償授權全球(包含國立臺灣大學校園內)
□同意無償授權國立臺灣大學校園內
□不同意授權

國立臺灣大學 得不限期間與次數公開傳輸本著作並得為教育、利學 及研究等非餐利用途之利用,包括將本著作收錄於數位資料庫,並以 電子形式透過自有或委託代管之單機、網際網路,無緣網路或其他傳 輸方式授權使用者公開傳輸,進行非營利目的之檢索、瀏覽、下載、 列印等。

- 三、前述授權為非專屬且非獨家授權, 立書人仍擁有本著作之著作權, 得自行 或授權任何第三人利用本著作。
- 四、國立臺灣大學利用本著作時應尊重立書人著作人格權等相關權利,不得以 任何方式省略、增修或變更立書人署名、本著作名稱內容及本著作之任何 部分(包括立書人原記載之學校全銜、書目等詮釋資料等),
- 五、立書人擔保本著作為立書人所創作之著作,有權依本授權書內容進行各項 授權,且未侵害任何第三人之智慧財產權,如有侵害他人權益及觸犯法律 之情事,立書人願自行負責一切法律責任。
- 六、立書人同意國立臺灣大學為本授權書所定各授權事項目的範圍內,得蒐 集、處理及利用立書人所提供之個人資料,國立臺灣大學並可將其提供給 包括國家圖書館、資料庫廠商在內之相關第三人在同一目的範圍內處理及 利用。

授權書 <sup>必繳</sup> 國家圖書館授權書 (網路公開)

#### 國家圖書館學位論文授權書

#### (本聯請隨論文繳回學校圖書館,做為國圖授權管理用)

● 立書人(即論文作者):<u>杜佩宣(下稱太人)</u> ● 授權欄約:本人於<u>國立產畫大學(下稱學校)工學院工學院</u>(研究所、學位學程) 111 學年 反第 1 學期之 碩士 學位論文。

#### 論文題目:應用影像前處理以提升人物動作辨識網路之效能

#### 指導教授:

(下稅本蓋症,本客作並包含油文全部,接要、目錄、圖檔,整容以及相關書面報告,技術報告 或專業實務報告等,以下同)總依據學位投行之法常相關法令,對於本著作及其當子信,變拉圖 畫鉱得依法進行保存等利用,而國室圖畫鉱則得依法進行保存,以紙本或讀取設備於氫內提供公 還閱覽等利用,此外,為促進學病研究及傳播,本人在此並進一步同意授權國家圖書館等對本者 作進行以下所定之利用,授權證明如下。

對於<u>國室圖書館</u>之授權:本人同意授權國家圖書館: 儒催、不限期間與文變重製本著作並得為 教育、科學及研究等非營利用途之利用,其包括得將本著作之電子檔收錄於數位資料庫,並透過 自有或委託代電之伺服器、網路系統或線際網約向位於全球之使用者公開傳輸,以供該使用者為 非營利目的之檢索、閱覽、下載及(成列印。

■ 網際網路立即公開

□網際網路於 年 月 日後公開

□ 其他或不同意公開:

#### 註:

(一)本授權書所定授權,均為非專屬且非獨家授權之約定,本人仍得自行或授權任何第三人利 用本著作。

(二)本人擔保本著作為本人創作而無侵害他人著作權或其他權利。如有違反,本人願意自行承 擔一切法律責任。

(三)本授權書授權對象,應遵守其授權範圍及相關约定。如有違反,由該違反之行為人自行承 擔一切法律責任。

立授權書人: \_\_\_\_\_\_(正楷親簽)日期: \_\_\_\_\_年 \_\_\_\_月 \_\_\_\_日

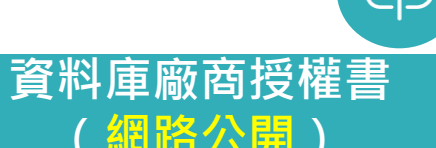

學號:000000 doi:00000000

#### 國立臺灣大學博碩士論文授權資料庫廠商授權書

立書人OOO茲就其於國立臺灣大學OO學院OO系所,OOO學年度第O學 期取得碩士/博士學位之論文(包含論文全部、摘要、目錄、團檔、影音及相關 書面報告、技術報告或專業實務報告等,以下稱「本举作」),授權如下:

論文題目: 指導教授:

10-97-77.1%

一、授權**資料庫廠商**事項:

(一) 立書人 □同意授權 □不同意授權 由國立臺灣大學 將本著作有償授權予 資料庫廠商(下稱該廠商)進行以下之利用: 1該廠商得將本著作重製、公開傳輸收錄於特定數位資料庫,並以電子形 式透過單機、網際網路、無線網路或其他傳輸方式向全球訂購該資料庫之 使用者進行非營利目的之檢索、瀏覽、下載、列印。 2 該廠商不得再轉授權將太荖作重製收錄於其他習料庫或進行其他受利或 非瑩利利用。但於臺灣以外之海外地區,該廠商得於獲得國立臺灣大學事 前書面同意之前提下,委託當地之代理商或經銷商代為處理當地使用者訂 體該資料庫事宜。 (二) 如立書人選擇同意以有償授權方式,國立臺灣大學應與該廠商書面約定, 該廠商應支付立書人合理權利金,支付標準由國立臺灣大學為立書人之利 益而全權與該廠商議定。 立書人同意前述權利金依下列方式處理: □ 權利金回饋給立書人,並由該廠商依所列之資料直接聯絡立書人且經匯 入立書人金融帳戶(銀行 分行、帳號 、戶名 )。若因本授權書所載聯絡資訊或金融帳戶錯誤、異動或其他 原因無法聯繫上立書人,致權利金年度結算無法給付予立書人之時間超 過一 年時, 立書人同意將權利金贈予國立臺灣大學圖書館作為發展基 余。

欄利金捐贈予國立臺灣大學圖書館作為發展基金。

(三) 立書人保有隨時終止本授權之權利,並於立書人向國立臺灣大學辦理完成

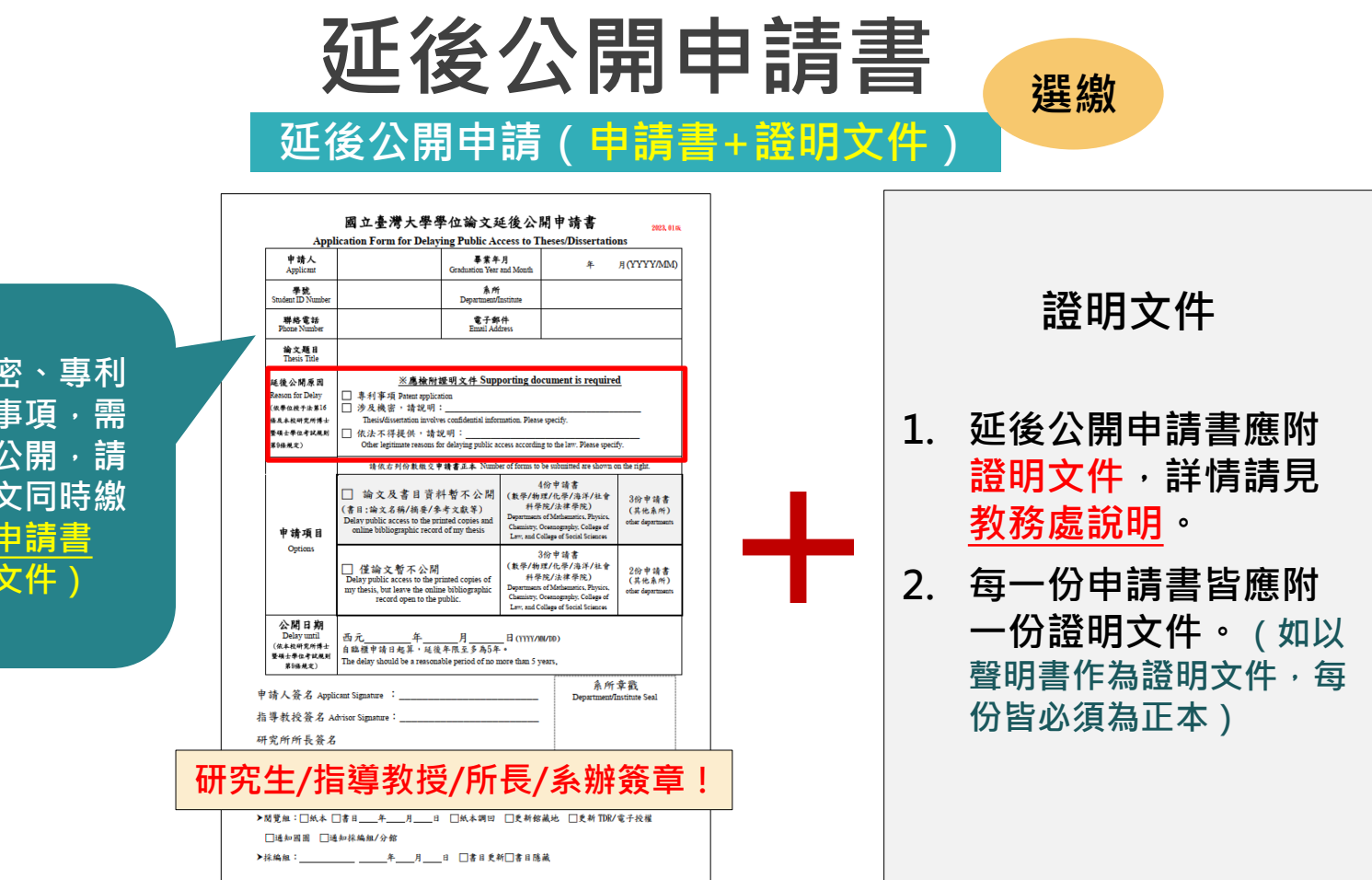

如論文因機密、專利 或其他依法事項,需 另申請延後公開,請 在交紙本論文同時繳 交延後公開申請書 (應附證明文件)

提交審核

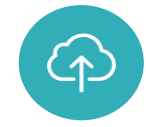

您的論文已提交,圖書館審核格式需<mark>兩個工作天</mark>(不含假日),請耐心等候,並留意信件! 為維持同學權益,依上傳時間順序儘速審核,不接受急件申請。

| 提交日期     | 2020-05-25                            |                       |
|----------|---------------------------------------|-----------------------|
| 狀態       | >>>>>>>>>>>>>>>>>>>>>>>>>>>>>>>>>>>>> | 發心在案核通過後 <b>百</b> 印紙太 |
| 審核日期     |                                       | 初邓山田水应应及开归和华:         |
| 已審核次數    | 0                                     |                       |
| 您的論文目前已送 | 送出審核,倘若需要修改,請點選"取消審核"按鈕。              | 1                     |

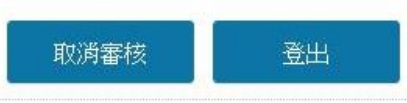

- 1. 每次審核需2個工作天(提交日之次日起算,不含周末及國定假日),請等待email通知。
- 2. 審核通過前,若需修改,請點選<u>取消審核。(請注意,取回後重新送審即重新排隊)</u>
- 3. 各申請件依「最新一次上傳時間」依序審核,不接受急件處理。
- 4. 通過審核後,<u>列印3份授權書(學校、國家圖書館、資料庫廠商)並簽名</u>,並印製紙本論文。

## 論文上傳→審核未通過?

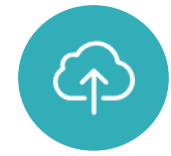

臺灣大學電子學位論文服務通知:您的論文全文電子檔案或基本資料審核未通過

ntuetds@ntu.edu.tw 今天: 上午 09:16 陣欣好 ≥

> 抱歉,您的論文全文電子檔案或基本資料案核未通過。 原因

1、其他原因

(1) 電子論文PDF檔封面請加入中文學院名稱。

(2)電子論文PDF欄浮水印濃度設定請依手冊調整,請參考「臺大電子學位論文上傳手冊」http://www.lib.ntu.edu.tw/doc/cl,

(3)基本資料網頁【中文關鍵字】與PDF檔不符, 請修改。

(4)基本資料網頁【中、英文關鍵字】欄位,每個關鍵字請以半型分號(;)區隔。

※電子論文PDF檔如有修改,請記得重新設定保全。 By 審核人員B 6/4

: 請重新確認您的論文資料,修改後再次提交案核,謝謝您的配合。

**喜灣**大學電子學位論文服務感謝您的參與。

- 若您有任何疑問, 諸於上班時間(周一至周五9:00-12:00、13:00-17:00)與我們聯絡。 總圖:諸來電02-33662366或來信 ntuetds@ntu.edu.tw **器圖: 請來電02-23123456 # 88734 或 來信 medlib@ntu.edu.tw** 

請留意email信件,若審核未通過,請依 審核意見修改PDF檔或「臺大博碩士論文 提交系統」欄位資料,並重新提交審核。

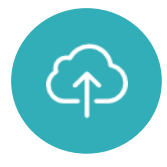

## 上傳及審核相關疑問

2

3

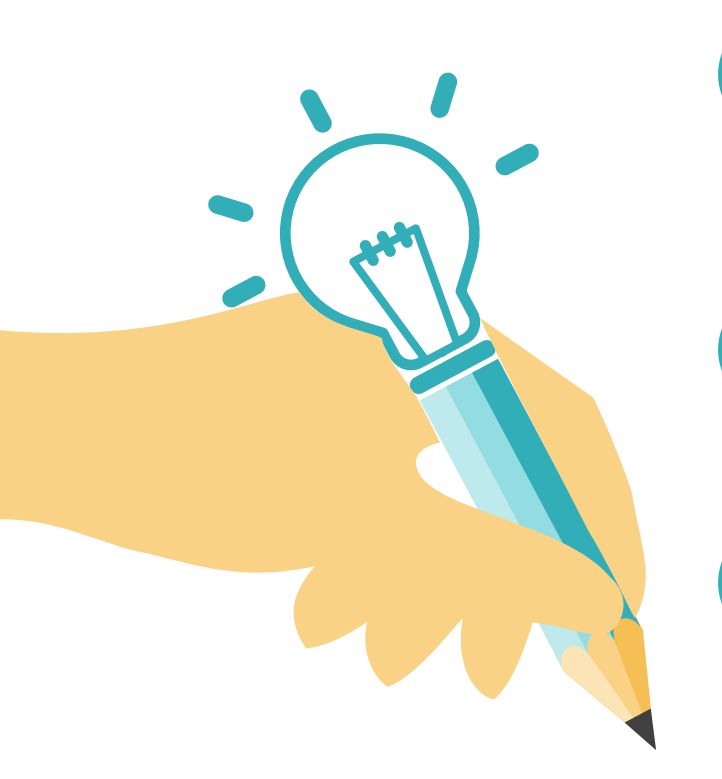

### **剛通過審核・論文需要修改怎麼辦?** 1) 填寫抽換申請書・並向圖書館預約抽換時間 2) 攜帶抽換申請書、新版論文(電子檔及紙本) 臨櫃辦理

### 論文題目太長·無法依格式規範排版?

以格式規範為原則,可視情況對字級、行距進行 必要調整,惟圖書館仍有視個案建議修正之權限。

### 出國交換,明年才要畢業?

→請在畢業學期再上傳論文,紙本可委託他人代繳。
 →若已上傳論文,仍請在畢業學期再繳交紙本,並
 聯繫圖書館修改畢業學年度及授權書。

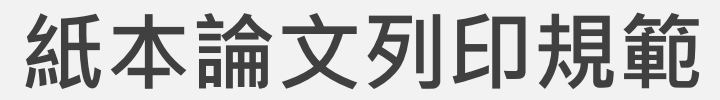

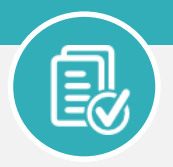

請另製作封面word(格式規範有範本)+審核通過PDF檔+審定書 → 送印

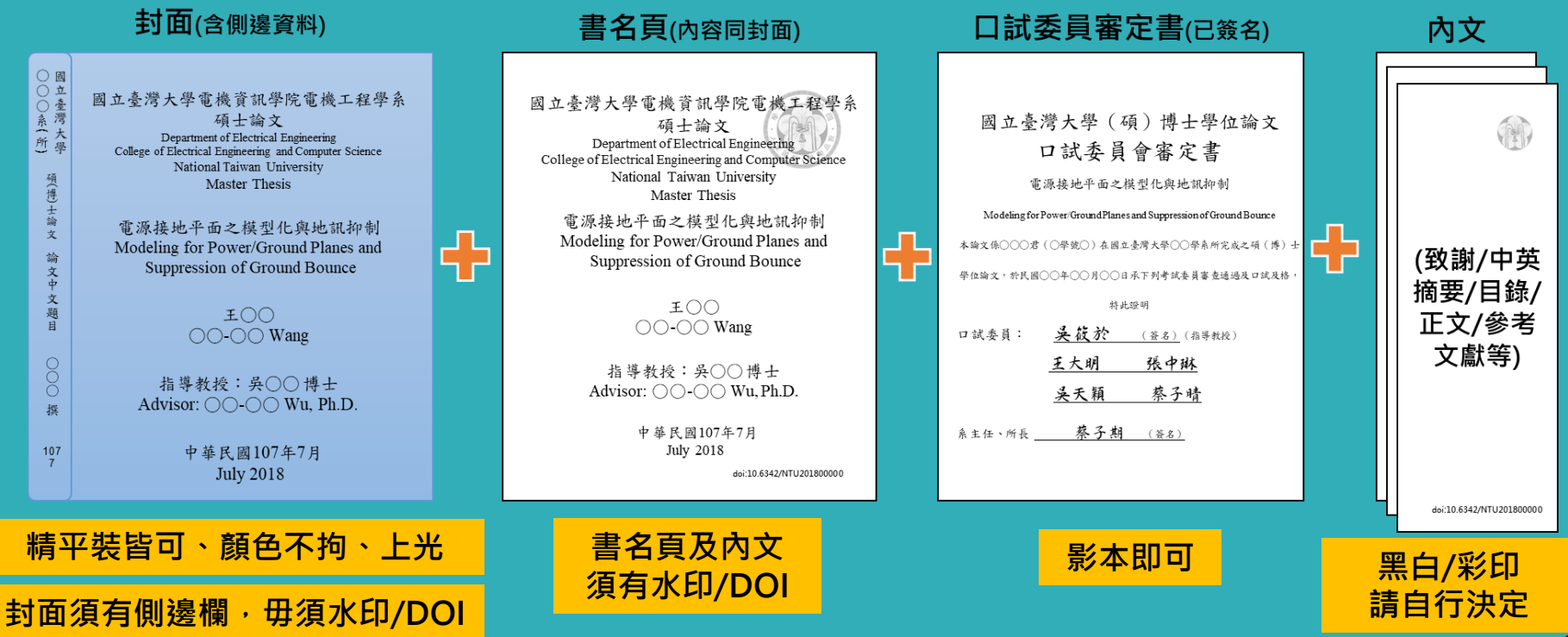

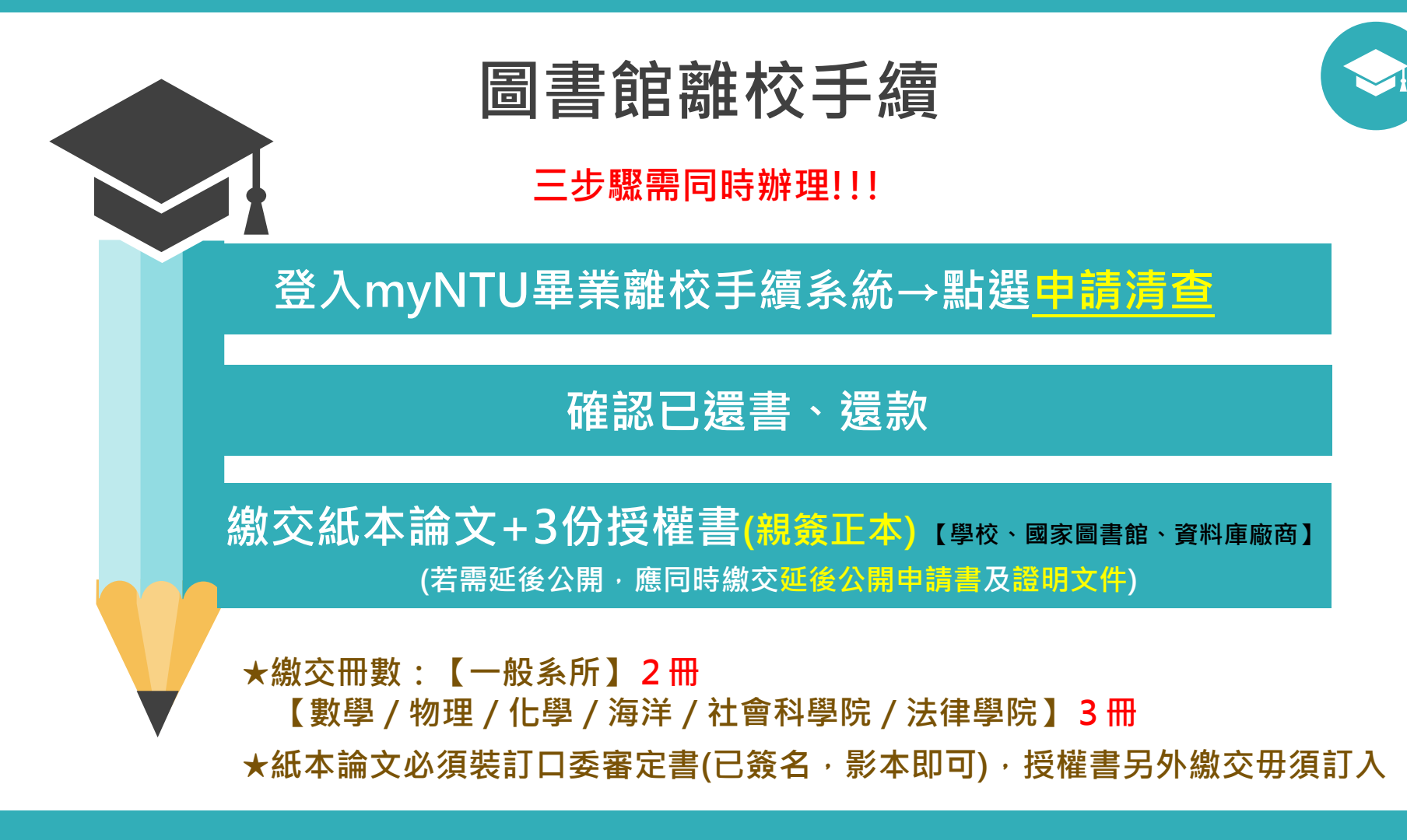

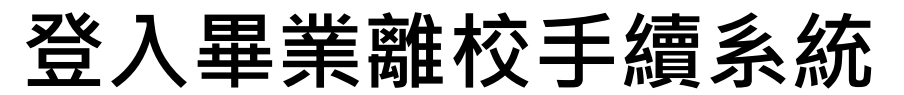

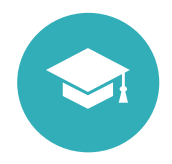

### 請至「畢業生離校手續查詢」→按下「申請清查」

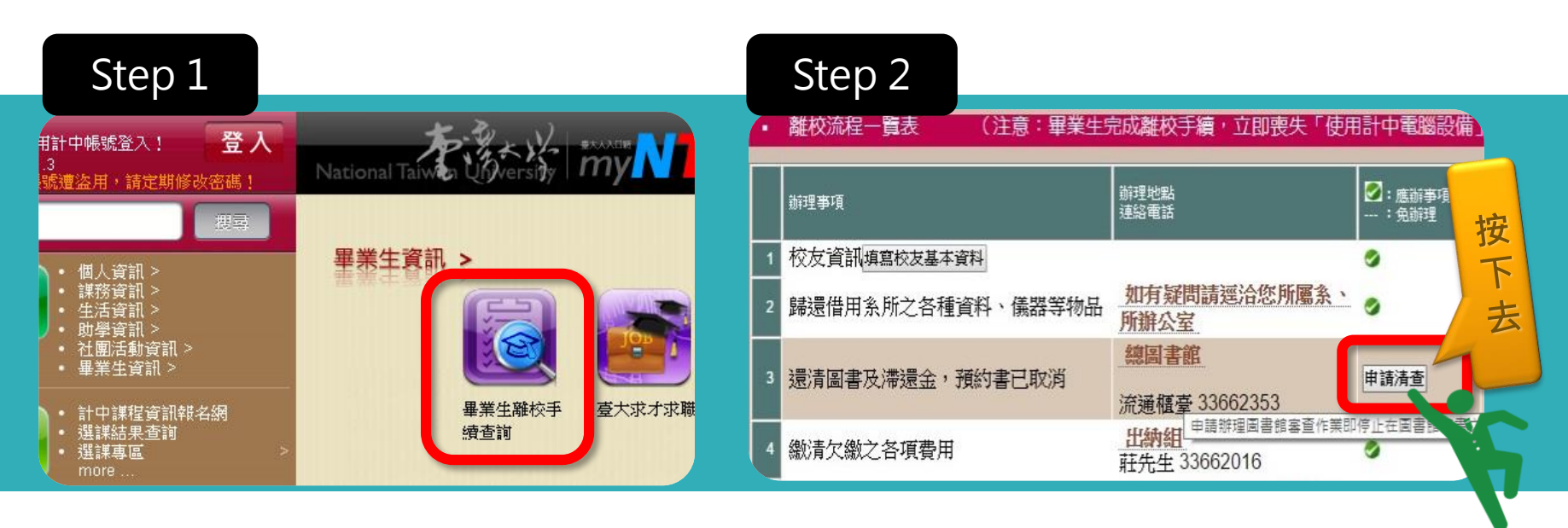

路徑:myNTU→學生專區→畢業生資訊→畢業生離校手續查詢

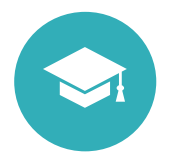

## 論文繳交時間及地點

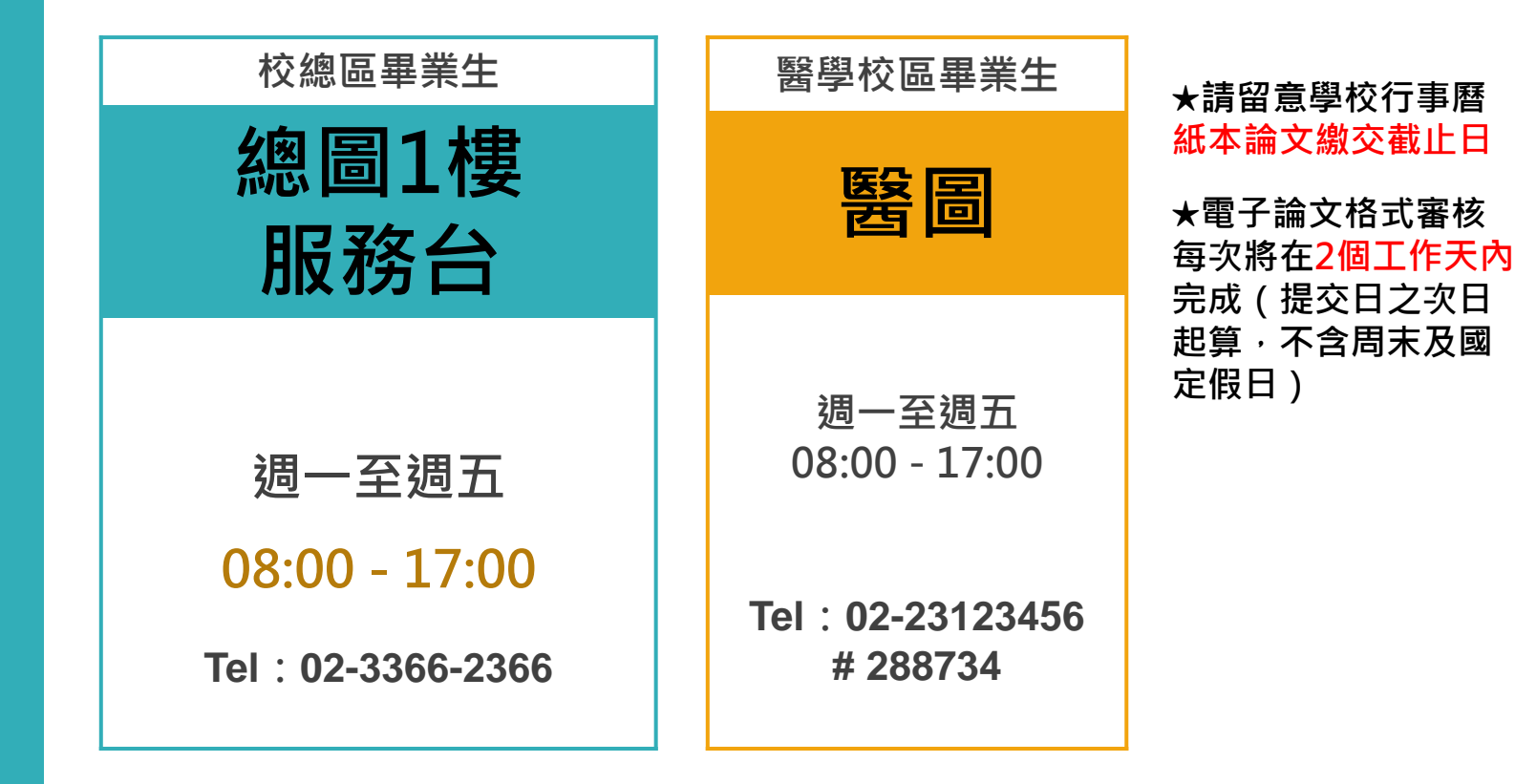

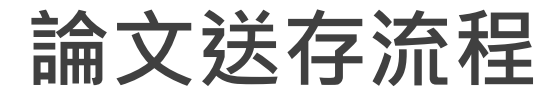

依學位授予法16條,論文應於圖書館館內公開閱覽。\*如因專利、機密需延後公開論文,請依紅字進行

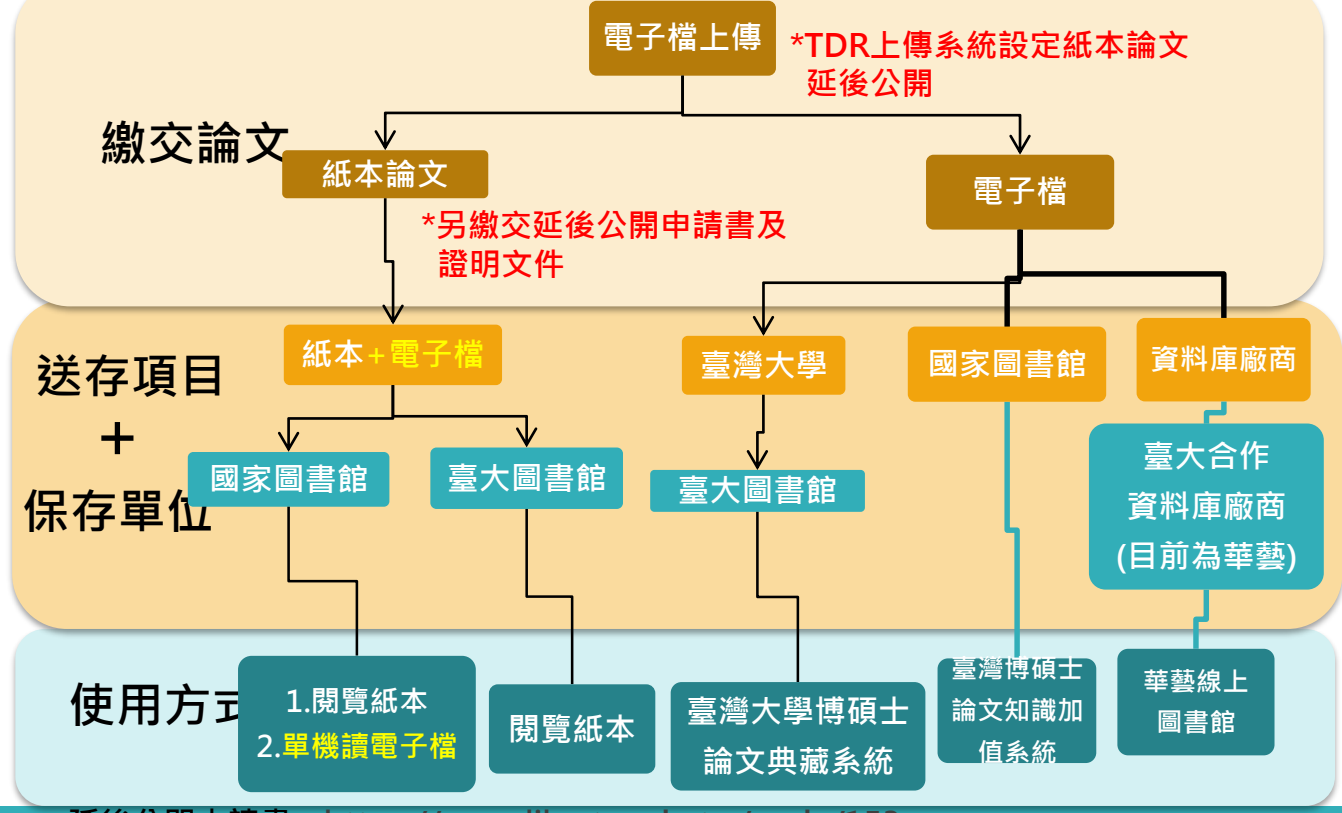

延後公開申請書:<u>https://www.lib.ntu.edu.tw/node/153</u>

## 常見論文繳交問題

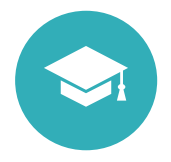

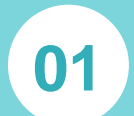

### 超過截止日還能上傳及繳交論文嗎? →圖書館持續受理相關服務。如有畢業離 校資格或逾期問題,請洽研教組02-3366 -2388 轉403-416

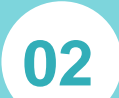

### 我很急,可以先審我的論文嗎?

→圖書館會儘速依上傳順序審核,如無須 修改請勿重新提交影響順序。每件皆視為 急件,不接受急件申請,以維護同學權益 和審核進度。

03

無法登入「電子學位論文服務系統」? →請洽詢計中02-3366-5022 04

# 想要變更電子全文授權內容或日期? →請填「<u>電子全文授權變更申請書</u>」並向 圖書館預約時間,持申請書臨櫃辦理。

05

06

### 已完成離校,但論文內容要修改?

→請填「<u>紙本論文/電子檔案抽換</u>」並向 圖書館預約時間,持申請書、新版紙本論 文及電子論文(PDF及Word)臨櫃辦理。

### 可以請人代繳論文嗎?

→可以,委託人備妥紙本論文及授權書(親簽 正本)並登入畢業離校手續系統按申請清查, 再委託他人繳交,毋須委託書。

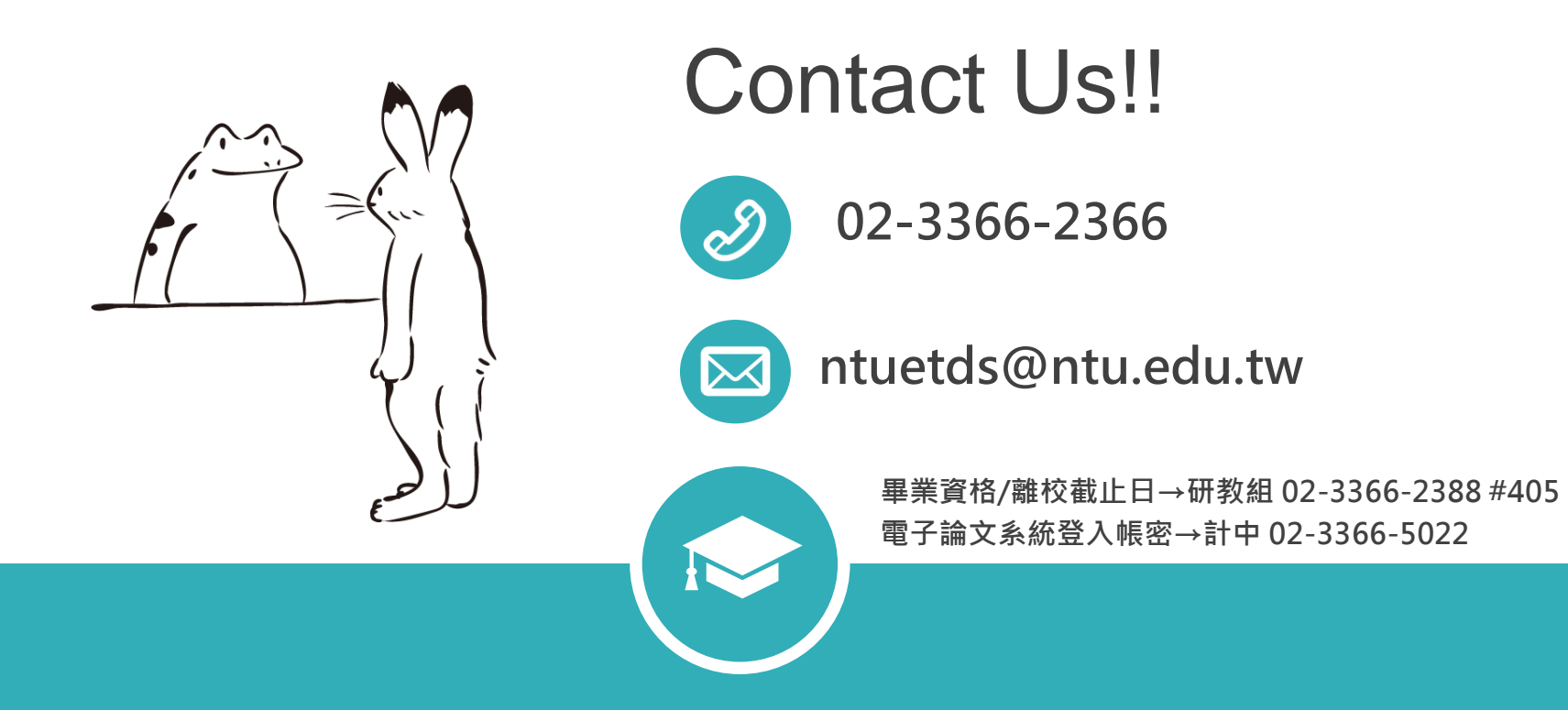

恭喜您即將畢業取得學位!